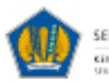

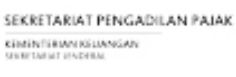

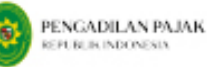

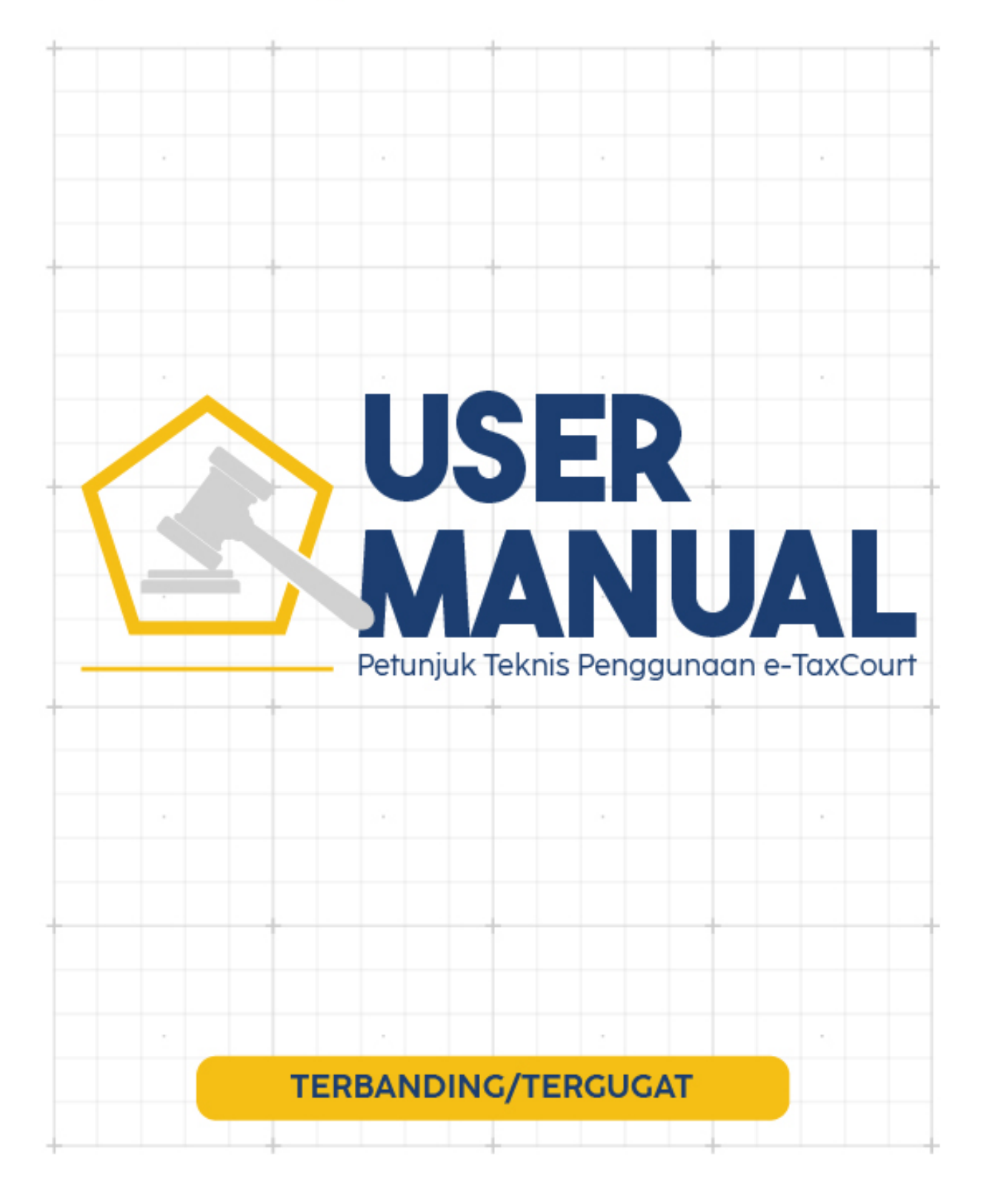

|                | Daftar Isi |   |
|----------------|------------|---|
| Daftar Isi     | i          | 1 |
| MEMULA         | 2          |   |
| FITUR APLIKASI |            | 3 |
| 1.1            | E-Putusan  | 3 |

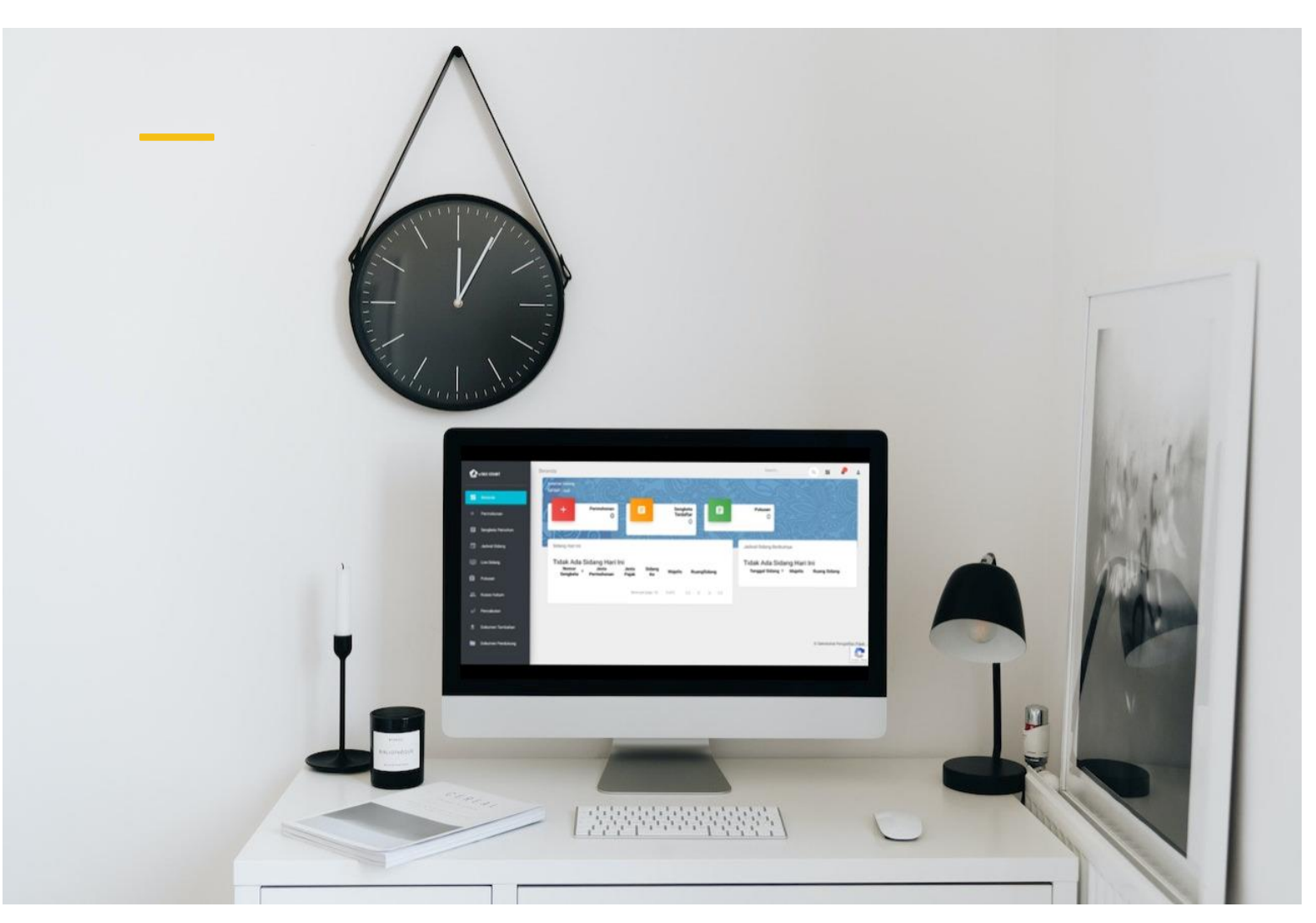

## MEMULAI APLIKASI

*e-Tax Court* merupakan aplikasi berbasis *web* yang dapat diakses Pengguna sebagaimana *browser* yang ada. Ketika Pengguna memulai aplikasi disarankan untuk menggunakan *browser* yang terupdate agar tidak terjadi kendala dikarenakan aplikasi dibangun pada *environment* yang terkini sehingga diperlukan *browser* yang *update* agar fungsi yang ada pada aplikasi dapat berjalan secara optimal.

e-Tax Court dapat diakses pada alamat sebagai berikut :

https://www.e-taxcourt.kemenkeu.go.id

Pengguna juga dapat membuka e-Tax Court pada laman Pengadilan Pajak pada alamat

https:\\setpp.kemenkeu.go.id

# **FITUR APLIKASI**

#### 1.1 Putusan

Menu Putusan merupakan menu yang menampilkan informasi e-Putusan atas sengketa yang dimiliki oleh Terbanding yang diterbitkan oleh Sekretariat Pengadilan Pajak.

### A. Lihat Data Putusan

Adapun langkah yang digunakan untuk mengakses data putusan yakni:

- 1) Login ke aplikasi e-Tax Court
- 2) Pilih menu Putusan
- 3) Cari nomor Putusan dengan menggunakan nomor sengketa yang terdaftar.

| Putusar<br>Daftar Sengk | )<br>eta yang Akan / Telah Diucap |                |                       |                                 |
|-------------------------|-----------------------------------|----------------|-----------------------|---------------------------------|
| Waktu Uca               | p Adalah Jam 09:00                |                |                       |                                 |
| Filter by name          | e (or part of it)                 |                |                       |                                 |
| No                      | Nomor Surat                       | Tanggal Ucap 🛧 | Nomor Sengketa Status | Action                          |
| 1                       | PUT                               | 05/10/2023     | Diucap                | ۲                               |
| 2                       | PUT                               | 10/10/2023     | Diucap                | ٢                               |
| 3                       | PUT                               | 20/10/2023     | Diucap                | ٢                               |
| 4                       | PUT                               | 07/11/2023     | Menunggu Tanggal      | dan Waktu Ucap                  |
|                         |                                   |                | Items                 | per page: 10 ▼ 1-4 of 4  < < >> |

4) Kemudian klik Action "

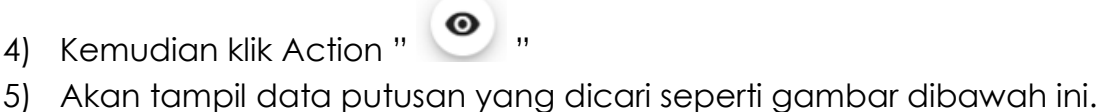

| Nomor Putusan          | :                    | PUT-   |                                                                                                    |   |     |   |
|------------------------|----------------------|--------|----------------------------------------------------------------------------------------------------|---|-----|---|
| Salinan Putusan Pengad | ilan Pajak           |        |                                                                                                    |   |     |   |
| = Preview              |                      |        | 2 / 2   - 34% +   🕃                                                                                                    | 0 | ± ē | : |
|                        |                      |        | When with a house the structure of the structure of the s |   |     |   |
| Salinan Putusan        | 🚯 Surat Pengirman Po | utusan |                                                                                                    |   |     |   |
| Kembali                |                      |        |                                                                                                    |   |     |   |

#### B. Download Salinan Putusan

Fungsi Download Salinan Putusan merupakan fitur yang memungkinkan Termohon mendownload Salinan Putusan yang telah diterbitkan oleh Pengadilan Pajak.

Adapun langkah yang digunakan untuk mengakses data putusan yakni:

- 1) Login ke aplikasi e-Tax Court
- 2) Pilih menu Putusan,
- 3) Cari atau Pilih nomor Putusan atau dengan menggunakan nomor sengketa yang terdaftar.

| Putusar<br>Daftar Sengke | ۲<br>eta yang Akan / Telah Diucap |                |                |              |                                 | N3 FFG  |
|--------------------------|-----------------------------------|----------------|----------------|--------------|---------------------------------|---------|
| Waktu Uca                | p Adalah Jam 09:00                |                |                |              |                                 |         |
| Filter by name           | e (or part of it)                 |                |                |              |                                 |         |
| No                       | Nomor Surat                       | Tanggal Ucap 🕈 | Nomor Sengketa | Status       |                                 | Action  |
| 1                        | PUT-                              | 05/10/2023     |                | Diucap       |                                 | ۲       |
| 2                        | PUT-                              | 10/10/2023     |                | Diucap       |                                 | ۲       |
| 3                        | PUT-                              | <br>20/10/2023 |                | Diucap       |                                 | •       |
| 4                        | PUT-                              | 07/11/2023     |                | Menunggu Tar | nggal dan Waktu Ucap            |         |
|                          |                                   |                |                |              | Items per page: 10 💌 1 - 4 of 4 | < < > > |

- 4) Kemudian klik Action " 🤍 "
- 5) Akan tampil data putusan yang dicari seperti gambar dibawah ini.

| Nomor Putusan             | :                  | PUTI   |                                                                                                    |           |            |   |
|---------------------------|--------------------|--------|----------------------------------------------------------------------------------------------------|-----------|------------|---|
| Salinan Putusan Pengadila | n Pajak            |        |                                                                                                    |           |            |   |
| = Preview                 |                    |        | 2 / 2   - 34% +   🕃                                                                                                    | \$<br>± e | <b>)</b> : |   |
|                           |                    |        | <text><text><text><text><text><text><text><text><text><text><text></text></text></text></text></text></text></text></text></text></text></text> |           |            | × |
| 🚯 Salinan Putusan 🕻       | Surat Pengirman Pu | rtusan |                                                                                                    |           |            |   |
| Kembali                   |                    |        |                                                                                                    |           |            |   |

6) Kemudian klik Ikon Download Salinan Putusan "

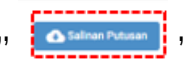

7) Data Putusan akan tersimpan dan terdownload otomatis keperangkat pengguna.

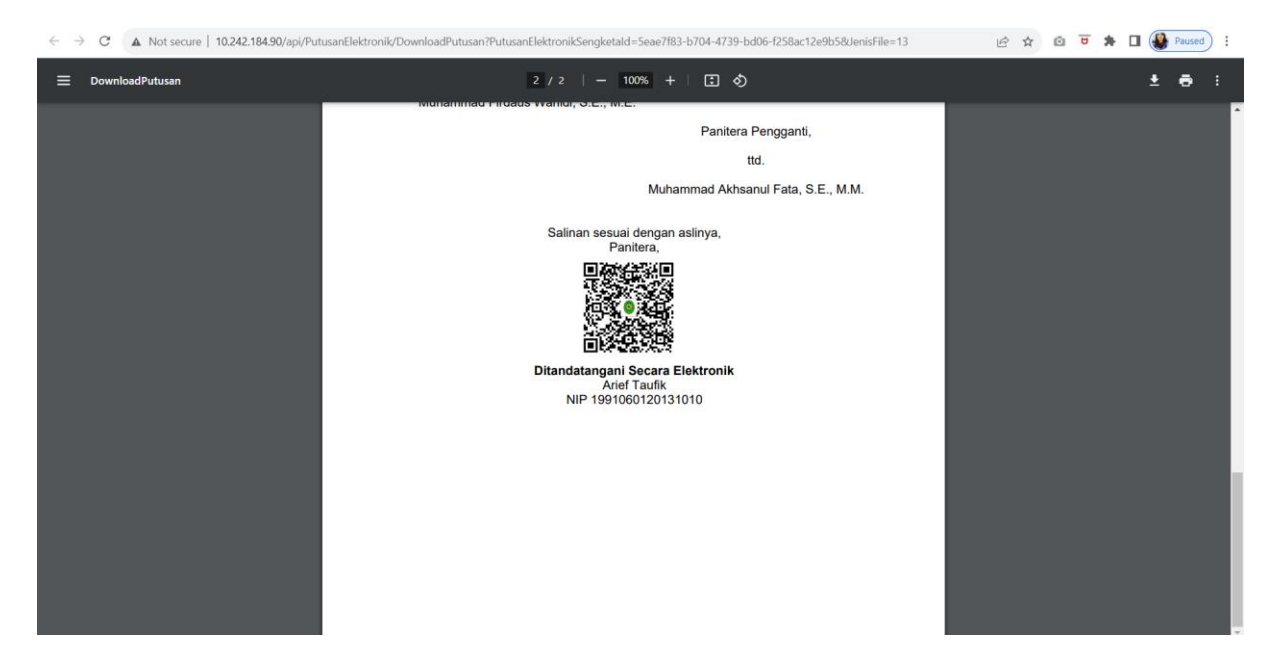

#### C. Download Surat Pengiriman Putusan

Fungsi Download Surat Pengiriman Putusan merupakan fitur yang memungkinkan Terbanding mendownload Surat Pengiriman Putusan yang telah diterbitkan oleh Pengadilan Pajak.

Adapun langkah yang digunakan untuk mendownload surat pengiriman putusan yakni:

- 1) Login ke aplikasi e-Tax Court
- 2) Pilih menu Putusan,

3) Cari atau Pilih nomor Putusan atau dengan menggunakan nomor sengketa yang terdaftar.

| Putusar<br>Daftar Sengko | )<br>eta yang Akan / Telah Diucap       |      |              |                |                      |                                  |        |
|--------------------------|-----------------------------------------|------|--------------|----------------|----------------------|----------------------------------|--------|
| Waktu Uca                | p Adalah Jam 09:00<br>e (or part of it) |      |              |                |                      |                                  |        |
| No                       | Nomor Surat                             | Tan  | nggal Ucap 🕈 | Nomor Sengketa | Status               | Actio                            | on     |
| 1                        | PUT-                                    | 05/1 | 10/2023      |                | Diucap               | •                                |        |
| 2                        | PUT-                                    | 10/1 | 10/2023      |                | Diucap               | •                                |        |
| 3                        | PUTI                                    | 20/1 | 10/2023      |                | Diucap               | ۹                                |        |
| 4                        | PUT-                                    | 07/1 | 11/2023      |                | Menunggu Tanggal dan | Waktu Ucap                       |        |
|                          |                                         |      |              |                | Items per ;          | sage: <u>10 ▼</u> 1 - 4 of 4   < | < > >1 |

- 4) Kemudian klik Action " 🧶 "
- 5) Akan tampil data putusan yang dicari seperti gambar dibawah ini.

| Nomor Putusan  | :                             | PUT-        |      | _                                                                                                    |                                       |            |         |          |
|----------------|-------------------------------|-------------|------|----------------------------------------------------------------------------------------------------|---------------------------------------|------------|---------|----------|
| Salinan Putusa | n Pengadilan Pajak            |             |      |                                                                                                    |                                       |            |         |          |
| ≡ Pre          | view                          |             | 2    | / 2   - 34% +                                                                                                    | € \$                                  |            | ± ē     | :        |
|                |                               |             |      | Obder 2021 deh halen Ketal Mujels dengan dihatri oleh par Ha<br>Pantera Penggerti, Solat dihadiri oleh Terbaniting dan dihadiri ol<br>Banding.<br>Halen-Halem Angota: Halen Ketea M | kin Anggota,<br>ih Pernohon<br>orfis, |            |         | ^        |
|                |                               |             |      | 60. 00.<br>Lukman Latif, S.E., Ak., M.M. Ali Hakin, S.H., S.E., A<br>60.<br>Muhammad Pirtuss Wahld, S.E., M.E.<br>Pantara Pengga                                                    | к, м. Я., СА.                         |            |         |          |
|                |                               |             |      | tal<br>Muhammad Akhsand Fati<br>Dalman seasard organ kaitnya,<br>Farahan,                                                                                                    | SE.MM.                                |            |         |          |
|                |                               |             |      | Disantiasagani Secara Diskrevski<br>And Taula<br>MP 1501000120131010                                                                                                    |                                       |            |         |          |
|                |                               |             |      |                                                                                                    |                                       |            |         |          |
|                |                               |             |      |                                                                                                    |                                       |            |         | <b>~</b> |
| 🕢 Salinan I    | Putusan 🛛 🚯 Surat Pengirman P | utusan      |      |                                                                                                    |                                       |            |         |          |
| Kembali        |                               |             |      |                                                                                                    |                                       |            |         |          |
| 6)             | Kemudian                      | klik        | lkon | Download                                                                                                    | Surat                                 | Pengiriman | Putusan | ,,       |
|                | 🕢 🚯 Surat Pengirn             | nan Putusan | ,,   |                                                                                                    |                                       |            |         |          |

7) Data Surat Pengirima Putusan akan tersimpan dan terdownload otomatis keperangkat pengguna.

| C       ()       Hel       D/Kerjaar/P.14_SP_2023.pdf       Q       Q       ()       ()       ()       ()       ()       ()       ()       ()       ()       ()       ()       ()       ()       ()       ()       ()       ()       ()       ()       ()       ()       ()       ()       ()       ()       ()       ()       ()       ()       ()       ()       ()       ()       ()       ()       ()       ()       ()       ()       ()       ()       ()       ()       ()       ()       ()       ()       ()       ()       ()       ()       ()       ()       ()       ()       ()       ()       ()       ()       ()       ()       ()       ()       ()       ()       ()       ()       ()       ()       ()       ()       ()       ()       ()       ()       ()       ()       ()       ()       ()       ()       ()       ()       ()       ()       ()       ()       ()       ()       ()       ()       ()       ()       ()       ()       ()       ()       ()       ()       ()       ()       ()       ()       ()       ()                                                                                                    | <sup>®</sup> <sup>®</sup> |       |         |     | ×                                                                                                    |
|----------------------------------------------------------------------------------------------------|----------------------------------------------------------------------------------------------------|-------|---------|-----|----------------------------------------------------------------------------------------------------|
| Image: Image:                                                                                                    | ← C ① File   D:/Kerjaan/P.14_SP_2023.pdf                                                                                                    | Q 🟠 🙆 | G D & € | b 😪 | •                                                                                                    |
| KEMENTERIAN KEUANGAN REPUBLIK INDONESIA     Signet TAMAT J BROERIA     SOBETTAMAT J BROERIA     SOBETTAMAT J BROERIA                                                                                                    | ≔   ∀ →   ∀ Draw → ⊗   100   Read aloud   Ask Copilot - + 🖼   1 of 1   ⊙   10                                                                                                    |       | 9 9 9   | 201 | Q                                                                                                    |
| Interlay Progradien Papek bernami in disampaikan asilom resmi Putuan Progradien Papek bergan       +         Image: Interlay Progradien Papek bernami in disampaikan asilom resmi Putuan Progradien Papek bergan       +         Image: Interlay Progradien Papek bernami in disampaikan balan resmi Putuan Progradien Papek bergan       +         Image: Interlay Progradien Papek bergan       -         Image: Interlay Progradien Papek bernami in disampaikan Papek bergan       +         Image: Interlay Progradien Papek bergan       -         Image: Interlay Progradien Papek bergan       -         Image: Interlay Progradien Papek bergan       -         Image: Interlay Progradien Papek bergan       -         Image: Interlay Progradien Papek bergan       -         Image: Interlay Progradien Papek bergan       -         Image: Interlay Progradien Papek bergan       -         Image: Interlay Progradien Papek bergan       -         Image: Interlay Progradien Papek bergan       -         Image: Interlay Progradien Papek bergan       -         Image: Interlay Papek bergan       -         Image: Interlay Papek bergan       -         Image: Interlay Papek bergan       -         Image: Interlay Papek bergan       -         Image: Interlay Papek bergan       -         Image: Interlay Papek bergan       - <th><image/><image/><image/><text><text><text><text><text></text></text></text></text></text></th> <th></th> <th></th> <th></th> <th><ul> <li>✓</li> <li>✓</li></ul></th> | <image/> <image/> <image/> <text><text><text><text><text></text></text></text></text></text>                                                                                                    |       |         |     | <ul> <li>✓</li> <li>✓</li></ul> |

#### D. Pemberitahuan Tanggal Pengucapan kepada Para Pihak

Pemberitahuan Tanggal Pengucapan kepada pihak akan terkirim apabila Salinan Putusan selesai ditandatangani oleh Sekretaris atau Wakil Sekretaris Pengadilan Pajak.

| ÷ |                                                                                                    |
|---|----------------------------------------------------------------------------------------------------|
|   | Pemberitahuan Tanggal <mark>Pengucapan</mark> Putusan Pengadilan Pajak 🔉 🔤                                                                                                    |
| a | to me 🔻                                                                                                    |
|   | Yth Bapak/Ibu/Saudara/i Kepala Kanwil DJP Jakarta Selatan II<br>Revenue Tower District 8 Lt. 2,3 & 5 - Jl. Jend. Sudirman No. 2-53 SCBD Lot. 13                                                                         |
|   | Pemberitahan pengunggahan Putusan Pengadilan Pajak atas                                                                                                    |
|   | Nama NPWP                                                                                                    |
|   | NoSengketa                                                                                                    |
|   | pada<br>Tanggal : 20/11/2023                                                                                                    |
|   | Waktu : 09:00                                                                                                    |
|   | Dapat kami sampaikan bahwa Putusan Pengadilan Pajak dapat Bapak/Ibu/Saudara/i akses melalui aplikasi e-1ax Court Pengadilan Pajak<br>Demikian kami sampaikan, atas perhatian Bapak/Ibu/Saudara/i diucapkan terima kasih |
|   | Hormat kami,                                                                                                    |
|   | Sekretariat Pengadilan Pajak                                                                                                    |
|   | ← Reply → Forward                                                                                                    |